# User Manual

Tahap Pengajuan Kaji Etik (Ethical Clearance) Penelitian

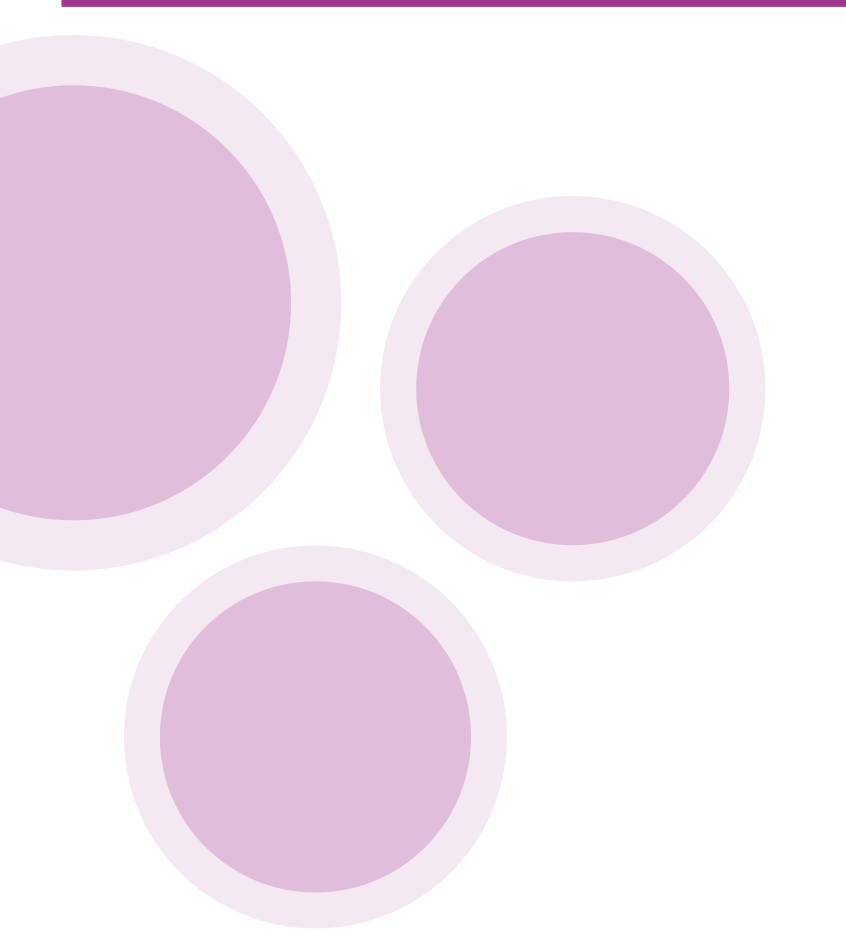

Komisi Etik Penelitian Fakultas Psikologi Universitas Airlangga

## Daftar Pustaka

| Dafta  | r Pustaka                                                     | .1 |
|--------|---------------------------------------------------------------|----|
| Kata 1 | Pengantar                                                     | 2  |
| Tahar  | o Pengajuan Kaji Etik ( <i>Ethical Clearance</i> ) Penelitian | .3 |
| А.     | Masuk ke laman                                                | .3 |
| В.     | Tampilan Antar Muka – Laman SIM EPK                           | 3  |
| C.     | Tahapan Pendaftaran Peneliti                                  | .4 |

### KATA PENGANTAR

Puji syukur kami panjatkan ke hadirat Tuhan Yang Maha Esa, karena berkat rahmat dan karunia-Nya, buku panduan ini dapat disusun dan diselesaikan. Buku panduan ini kami hadirkan sebagai upaya untuk memberikan pedoman yang jelas dan komprehensif dalam pengajuan ujian kelayakan etik penelitian atau yang sering dikenal sebagai ethical clearance.

Perkembangan ilmu pengetahuan dan teknologi yang pesat, khususnya dalam bidang penelitian, menuntut adanya tata kelola yang baik dan bertanggung jawab. Pengujian kelayakan etik penelitian merupakan salah satu komponen penting yang harus dilalui oleh setiap peneliti untuk memastikan bahwa penelitian yang dilakukan memenuhi standar etika yang telah ditetapkan. Etika penelitian tidak hanya melindungi hak dan kesejahteraan subjek penelitian, tetapi juga menjaga integritas dan kredibilitas hasil penelitian itu sendiri.

Buku panduan ini disusun dengan tujuan untuk memudahkan para peneliti, baik dosen, mahasiswa, maupun praktisi, dalam memahami prosedur pengajuan ethical clearance. Di dalamnya, kami sajikan langkah-langkah pengajuan, persyaratan dokumen, hingga contoh- contoh formulir yang dibutuhkan. Dengan mengikuti panduan ini, diharapkan proses pengajuan dapat berjalan dengan lancar, efisien, dan sesuai dengan ketentuan yang berlaku.

Kami menyadari bahwa buku panduan ini masih jauh dari sempurna. Oleh karena itu, kami sangat terbuka terhadap saran dan masukan yang konstruktif dari berbagai pihak guna penyempurnaan buku panduan ini di masa mendatang.

Akhir kata, kami berharap buku panduan ini dapat bermanfaat dan menjadi rujukan yang berguna bagi seluruh peneliti. Semoga panduan ini dapat membantu menciptakan penelitian yang berkualitas tinggi dan beretika, yang pada akhirnya akan memberikan kontribusi positif bagi perkembangan ilmu pengetahuan dan kesejahteraan masyarakat.

Surabaya, 25 Juni 2024

Ketua KEP Fakultas Psikologi UNAIR

## Tahap Pengajuan Kaji Etik (Ethical Clearance) Penelitian

Sebelum memulai proses pengajuan, peneliti disarankan untuk menyiapkan terlebih dahulu uraian penjelasan prosedur etik penelitian yang akan dilakukan (protokol) dalam format word (*template* disediakan), agar nantinya memudahkan untuk langsung disalin satu per satu dalam tahapan pengisian data asesmen. Berkas lain yang juga perlu disiapkan adalah:

- a. Proposal lengkap penelitian (ditempatkan pada Google Drive yang link-nya akan diminta untuk dituliskan pada tahapan tertentu dalam proses pengajuan)
- b. CV peneliti (format bebas)
- c. Daftar lembaga sponsor (jika ada)
- d. Surat pernyataan (template disediakan)
- e. Instrumen penelitian (panduan penggalian data atau alat ukur yang digunakan)
- f. Informed consent (format disediakan)
- A. **Masuk ke laman** <u>https://psikologi.unair.ac.id/kaji-etik-penelitian</u> akan muncul tampilan seperti gambar di bawah ini

| ← → C ts psikologi.unair.ac.id/kaji-etik-penelitian/                                            | 월 ☆ 월 🤤 ፤ |
|-------------------------------------------------------------------------------------------------|-----------|
| AIRLANGGA PSIKOLOGI                                                                             |           |
|                                                                                                 |           |
| Home Profil Fakultas • Penelitian • Akademik • Unit Terapan Psikologi • Informasi Umum • Kontak | Download  |
| Kaji Etik Penelitian                                                                            |           |
| SIM-EPK                                                                                         |           |
|                                                                                                 |           |
| National & International Accreditations International Partnership                               |           |
|                                                                                                 |           |

#### B. Tampilan Antar Muka – Laman SIM EPK Klik SIM EPK, maka akan tampil seperti gambar di bawah ini

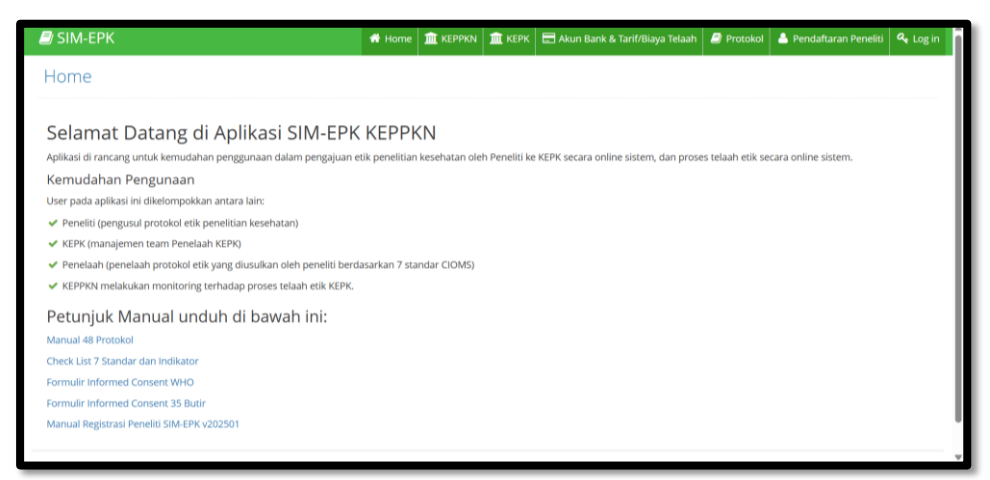

#### C.Tahapan Pendaftaran Peneliti

#### 1. Klik Pendaftaran Peneliti

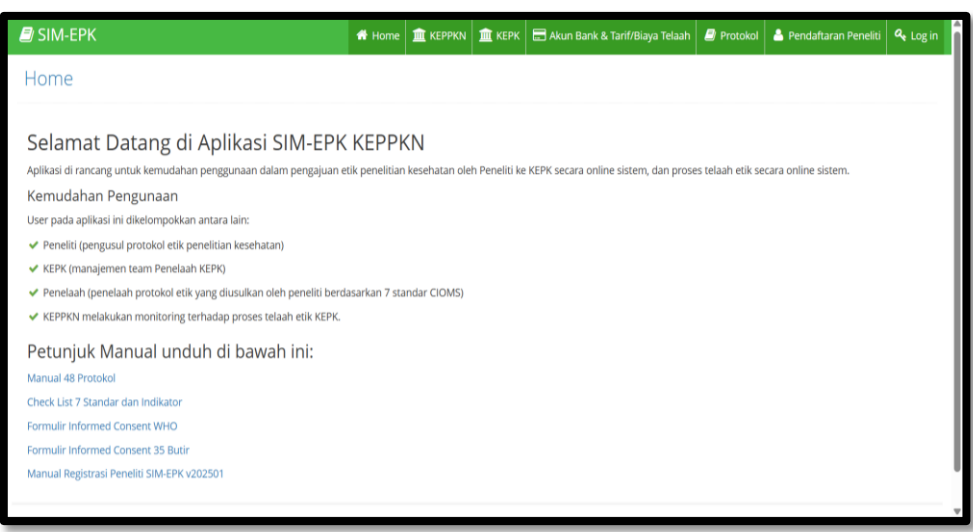

2. Setelah klik Pendaftaran Peneliti, akan muncul tampilan sebagai berikut

| 🛢 SIM-EPK                                                              | 👚 Home     | 🟛 керрки  | 🏛 керк | 🚍 Akun Bank & Tarif/Biaya Telaah | 🗐 Protokol | 🐣 Pendaftaran Peneliti | 🔩 Log in |
|------------------------------------------------------------------------|------------|-----------|--------|----------------------------------|------------|------------------------|----------|
| Pendaftaran Peneliti                                                   |            |           |        |                                  |            |                        |          |
| Apakah pernah mendaftar peneliti di SIM EPK KEPPKN (https://sim-epk-ke | ppkn.kemke | s.go.id)? |        |                                  |            |                        |          |
| Ya                                                                     |            |           |        |                                  |            |                        |          |
| Belum                                                                  |            |           |        |                                  |            |                        |          |
| Apakan pernan mendattar peneliti di SIM EPK KEPK lain?                 |            |           |        |                                  |            |                        |          |
| Belum                                                                  |            |           |        |                                  |            |                        |          |
| Lanjut                                                                 |            |           |        |                                  |            |                        |          |
|                                                                        |            |           |        |                                  |            |                        |          |
|                                                                        |            |           |        |                                  |            |                        |          |
|                                                                        |            |           |        |                                  |            |                        |          |
|                                                                        |            |           |        |                                  |            |                        |          |
|                                                                        |            |           |        |                                  |            |                        |          |
|                                                                        |            |           |        |                                  |            |                        |          |
|                                                                        |            |           |        |                                  |            |                        |          |
|                                                                        |            | SIM-EPK   | © 2025 |                                  |            |                        |          |
|                                                                        |            | v202      | 501    |                                  |            |                        |          |

3. Isikan secara lengkap form pendaftarannya dan klik simpan hingga muncul tampilan **Pendaftaran Berhasil** 

| 👻 🕎 Kaji Etik Penelitian – Fakultas Ps 🙁 🕎 SIM | EPK - Pendaftaran Peneliti 🗙 😵 Manual Book 🗙 +                                                  | - o ×               |
|------------------------------------------------|-------------------------------------------------------------------------------------------------|---------------------|
| ← → ♂ 😋 komisi-etik.psikologi.unair.a          | .id/reg_pengusul/form3/ 💿 🛠                                                                     | 요 문 💿 :             |
| 믑 🛛 🕅 Gmail 💶 YouTube 💡 Maps 👩 Wha             | sApp 🚷 PsyGadget 🚷 Psikologi 🥥 Share Secret feedba 🔯 Litequran.net : Baca 💶 Musik Akustik 2 Jam | >> All Bookmarks    |
| 🗐 SIM-EPK                                      | 👫 Home 🏛 KEPPKN 🏛 KEPK 🚍 Akun Bank & Tarif/Biaya Telaah 🥔 Protokol 🔺 Pendaftaran                | Peneliti 🔩 Log in 🔒 |
| Pendaftaran Peneliti » Belum m                 | ndaftar di SIM EPK KEPPKN maupun di SIM EPK KEPK lain                                           |                     |
| Nama Lengkap                                   | TITI KUSMIATI                                                                                   |                     |
| NIK                                            | 5315031911150001                                                                                |                     |
|                                                | NIK harus valid. Digunakan sebagai username.                                                    |                     |
| Tempat, Tanggal Lahir                          | SURABAYA                                                                                        | m                   |
| Kewarganegaraan                                | • WNI 🕓 WNA                                                                                     |                     |
| Negara                                         | Indonesia                                                                                       | × *                 |
| Alamat                                         | JALAN AIRLANGGA 4 - 6 KOTA SURABAYA                                                             |                     |
|                                                |                                                                                                 | ĺ.                  |
| Jalan                                          | JALAN AIRLANGGA                                                                                 |                     |
| Nomor                                          | 4 - 6                                                                                           |                     |
| RT / RW                                        | 001 001                                                                                         |                     |

| Kode Pos            | 60286                      |                    |
|---------------------|----------------------------|--------------------|
|                     |                            |                    |
| Email               | titikusmiati@gmail.com     | Email harus valid. |
| Nomor Telepon       | 087639340234               |                    |
| Nomor Handphone     | 087639340234               |                    |
|                     |                            |                    |
| Username            | 5315031911150001           |                    |
| Password            |                            | 1                  |
| Konfirmasi Password |                            |                    |
|                     | ✓ Simpan つ Batal ← Kembali |                    |
|                     |                            |                    |

| SIM-EPK                                              | 希 Home    | 🟛 КЕРРКМ       | 🟛 КЕРК    | 🚍 Akun Bank & Tarif/Biaya Telaah | Protokol | 🐣 Pendaftaran Peneliti | a, Log in |
|------------------------------------------------------|-----------|----------------|-----------|----------------------------------|----------|------------------------|-----------|
| Pendaftaran Peneliti » Belum mendaftar di SIM EPK KE | PPKN maup | oun di SIM EPH | KEPK lain |                                  |          |                        |           |
| Pendaftaran Peneliti Berhasil                        |           |                |           |                                  |          |                        |           |
|                                                      |           |                |           |                                  |          |                        |           |
|                                                      |           |                |           |                                  |          |                        |           |
|                                                      |           |                |           |                                  |          |                        |           |
|                                                      |           |                |           |                                  |          |                        |           |
|                                                      |           |                |           |                                  |          |                        |           |
|                                                      |           |                |           |                                  |          |                        |           |
|                                                      |           |                |           |                                  |          |                        |           |
|                                                      |           |                |           |                                  |          |                        |           |
|                                                      |           | SIM-EPK        | C © 2025  |                                  |          |                        |           |

4. Setelah mengisi lengkap form pendaftaran, user bisa melanjutkan login dengan *Username* menggunakan **NIK**, *Password* sesuai dengan *Password* yang didaftarkan

| Masukkan Username dan Password  Sa15031911150001  Peneliti Peneliti Berapa hasil penjumlahan 2 bilangan berikut?  4 + 2 = 6 |
|----------------------------------------------------------------------------------------------------|
| 5315031911150001 ▲<br>Peneliti ↓<br>Berapa hasil penjumlahan 2 bilangan berikut?<br>4+2= 6                                  |
| Peneliti v<br>Berapa hasil penjumlahan 2 bilangan berikut?<br>4+2= 6                                                        |
| Peneliti v<br>Berapa hasil penjumlahan 2 bilangan berikut?                                                                  |
| Berapa hasil penjumlahan 2 bilangan berikut?<br>4+2= 6<br>6 Josephin                                                        |
| - COAN                                                                                                    |

6. Masuk ke menu "Pengajuan", lengkapi seluruh informasi yang diminta.

| Y 🝐 Hom                  | ne - Google Drive × SIM-EPK - Per                                                                                         | gajuan × +                                                                                                    |                          |                 |     |         |               | 7                                                                                                    | - 0                         | ×      |
|--------------------------|----------------------------------------------------------------------------------------------------|----------------------------------------------------------------------------------------------------|--------------------------|-----------------|-----|---------|---------------|----------------------------------------------------------------------------------------------------|-----------------------------|--------|
| $\leftarrow \rightarrow$ | C 25 komisi-etik.psikologi.unair                                                                                          | ac.id/pengajuan/form/                                                                                                    | @ ☆                      | 😘 🖂             | w 4 | × ×     |               | Ð                                                                                                    |                             | :      |
| SIM-EPK :: Komi          | isi Etik Penelitian Fakultas Psikologi Universitas Airlangga                                                              |                                                                                                    |                          |                 |     |         |               |                                                                                                    | Salamat Balan<br>Hamimah Ti | š. • • |
| C C                      | 🙀 Hana 1 Fam Regijaan                                                                                                    |                                                                                                    |                          |                 |     |         |               |                                                                                                    |                             |        |
| Dastopard                | Form Bendalvan Vall Stik Brotokol Banelitian                                                                              |                                                                                                    |                          |                 |     |         |               |                                                                                                    |                             | _      |
| D Pergelan               | Form Pengajuan Kaji cuk Protokol Peneluan                                                                                 |                                                                                                    |                          |                 |     |         |               |                                                                                                    |                             | - 1    |
| P Freidal                | KEPK Tullan                                                                                                    |                                                                                                    |                          |                 |     |         |               |                                                                                                    |                             | - 1    |
| · Set Assessment         | News 1994                                                                                                    |                                                                                                    |                          |                 |     |         |               |                                                                                                    |                             | - 1    |
| Had Teleph               | Komis Etik Penetitian Rakultas Psikologi Universitas Anlangaa                                                             |                                                                                                    |                          |                 |     |         |               |                                                                                                    |                             | - 1    |
| Tortalian Promises       | Name Field                                                                                                    | bis Relations                                                                                                    |                          |                 |     |         |               |                                                                                                    |                             | _      |
| A Money Permitter        | SANK MIND III                                                                                                    | 295620000001012                                                                                                    |                          |                 |     |         |               |                                                                                                    |                             |        |
| 0 (annum lab):           | Permits Retenting                                                                                                    |                                                                                                    |                          | Swift Code      |     |         | Territions Te | and the second second se |                             | - 1    |
|                          | Universitas Artanga                                                                                                    |                                                                                                    |                          |                 |     |         |               |                                                                                                    |                             |        |
| Pulbant                  |                                                                                                    |                                                                                                    |                          |                 |     |         |               |                                                                                                    |                             | -      |
| 📰 Propress Protokol      |                                                                                                    |                                                                                                    |                          |                 |     |         |               |                                                                                                    |                             | - 1    |
|                          | jara kesotan 🔹                                                                                                    | perit Larrings An., *                                                                                                    | Status Pergesul *        | Strata Perditik | an  |         |               |                                                                                                    |                             |        |
|                          | Judul                                                                                                    |                                                                                                    |                          |                 |     |         |               |                                                                                                    |                             |        |
|                          | artist<br>The second second second second second second second second second second second second second second second se |                                                                                                    |                          |                 |     |         |               |                                                                                                    |                             |        |
|                          | Tible                                                                                                    |                                                                                                    |                          |                 |     |         |               |                                                                                                    |                             |        |
| l .                      | 08                                                                                                    |                                                                                                    |                          |                 |     |         |               |                                                                                                    |                             |        |
|                          | Penelo Utama                                                                                                    |                                                                                                    |                          |                 |     |         |               |                                                                                                    |                             | . 1    |
|                          | Ketua Peleksana / Peheliti Utama                                                                                          | Nomor Telepon                                                                                                    | Email                    |                 |     |         |               |                                                                                                    |                             |        |
|                          | Retue Peskuaro (Peseli) Maria                                                                                             | Namue Temptin                                                                                                    | Grant                    |                 |     |         |               |                                                                                                    |                             |        |
|                          | Norse des Enter                                                                                                    |                                                                                                    |                          |                 |     |         |               |                                                                                                    |                             |        |
|                          | Argen hereitan                                                                                                    |                                                                                                    |                          |                 |     |         |               |                                                                                                    |                             |        |
|                          | Nama, Gelar                                                                                                    |                                                                                                    | Numor (Diemame Peneliti) |                 |     |         |               |                                                                                                    |                             |        |
|                          |                                                                                                    |                                                                                                    |                          |                 |     |         |               |                                                                                                    |                             |        |
|                          | марла                                                                                                    |                                                                                                    |                          |                 |     |         |               |                                                                                                    |                             |        |
|                          | & Section Regime Resultant                                                                                                |                                                                                                    |                          |                 |     |         |               |                                                                                                    |                             |        |
|                          |                                                                                                    |                                                                                                    |                          |                 |     |         |               |                                                                                                    |                             |        |
|                          | Komunikasi yang dinginkan                                                                                                 |                                                                                                    |                          |                 |     |         |               |                                                                                                    |                             |        |
|                          | El Telepon El Bras El Fas                                                                                                 |                                                                                                    |                          |                 |     |         |               |                                                                                                    |                             |        |
|                          | Asal Institusi Penelki Litama                                                                                             |                                                                                                    |                          |                 |     |         |               |                                                                                                    |                             |        |
|                          | Nama Institusi                                                                                                    |                                                                                                    |                          |                 |     |         |               |                                                                                                    |                             |        |
|                          | Name Institute                                                                                                    |                                                                                                    |                          |                 |     |         |               |                                                                                                    |                             |        |
|                          | Alamet Institusi                                                                                                    |                                                                                                    |                          |                 |     | Activat | e Wind        | lows                                                                                                    |                             |        |
|                          | Abunut Institud                                                                                                    |                                                                                                    |                          |                 |     |         |               |                                                                                                    |                             |        |
|                          |                                                                                                    | Record Control of Control of Cont |                          |                 | 11  |         |               |                                                                                                    |                             |        |
|                          | Nomor Telepon Instituti/Fex                                                                                               | Eméli Instituti                                                                                                    |                          |                 |     |         |               |                                                                                                    |                             |        |
|                          | TRATINE ADDEAN HOLELENPER                                                                                                 | A 17 YO F THE REAL PROPERTY OF THE REAL PROPERTY OF |                          |                 |     |         |               |                                                                                                    |                             |        |

7. Unggah surat pengantar (bagi peneliti dengan status mahasiswa menggunakan template pengantar untuk mahasiswa, sedangkan bagi peneliti professional menggunakan template pengantar untuk peneliti). Nomor surat dapat dikosongkan.

| ✓ 🍐 Template | uji etik - Goog | gle D 🛛 🗙 🕴 📴 5. Dokumen-2_   | SURAT-PERN × C       | SIM-EPK - Pengajuan | >        | +         |                 |           |          |           |        |          |          | - 0       | ×  |
|--------------|-----------------|-------------------------------|----------------------|---------------------|----------|-----------|-----------------|-----------|----------|-----------|--------|----------|----------|-----------|----|
| ← → C        |                 | komisi-etik.psikologi.unair.a | c.id/pengajuan/form/ |                     | Q 1      | r 😘       | м               | w         | ŵ        |           |        | Ð        | 4        | ۲         | :  |
|              |                 | Hapus                         |                      |                     |          |           |                 |           |          |           |        |          |          |           |    |
|              |                 | + Tambah Peneliti Asing       |                      |                     |          |           |                 |           |          |           |        |          |          |           |    |
|              |                 | Tempat dan Waktu              | Penelitian           |                     |          |           |                 |           |          |           |        |          |          |           |    |
|              |                 | Tempat                        |                      | Mulai 😅             | Se       | lesal     |                 |           |          |           |        |          |          |           |    |
|              |                 | Surat Pengantar               |                      |                     |          | Bukti B   | Bayar <i>(*</i> | *Bagi ins | tansi ya | ong tidai | k memu | ingut bi | aya mah  | asiswanya | а, |
|              |                 | Nomor Surat                   |                      | Tanggal Sura        | at       | upload k  | (artu Mai       | hasiswa   | )        |           |        |          |          |           |    |
|              |                 | Nomor                         |                      | Tanggal             | <b>#</b> | Nomor     | Bukti Ba        | ayar (*N  | lomor l  | Mahasi    | swa)   | Ta       | inggal B | ukti Baya | ar |
|              |                 | File Surat Pengantar          |                      |                     |          | Nomor     |                 |           |          |           |        | Т        | anggal   | Ê         | 1  |
|              |                 | Unggah Surat Pengan           | tar                  |                     | 2        | File Buk  | ti Bayar        | (*Kartu   | u Maha   | siswa)    |        |          |          |           |    |
|              |                 | pdf   png   jpg   jpeg        |                      |                     |          |           | n Surat F       |           | tar      |           |        |          |          | 4         |    |
|              |                 |                               |                      |                     |          | pdf   png | jpg jpe         | eg        |          |           |        |          |          |           |    |
|              |                 |                               | E                    | 3 Simpan            |          | Daftar    | •               | Lanjut    | ke Prot  | okol      | ctivat | e Win    | dows     |           |    |

- 8. Lakukan pembayaran biaya kaji etik, dan unggah bukti bayar pada ruang yang tersedia.
- 9. Lengkapi menu protokol (A sampai dengan kotak Link Google Drive Proposal). Peneliti dalam melakukan *copy-paste* masing-masing bagian dari file protokol yang telah disiapkan, agar proses lebih cepat.

| 👻 💪 Template uji etik - Googl | je D 🗴 📑 5. Dokumen-2, SURAT-PERN X 📀 SIM-EPK - Protokol Etik Penii X + - 0 X                                                                                                    | 1 |
|-------------------------------|----------------------------------------------------------------------------------------------------|---|
| ← → G                         | komisi-etik,psikologi.unair.ac.id/protokol/form/ 🍳 🛧 🍕 🖬 🙋 🐖 🖬 Ď 🕹 🔕 🗄                                                                                                    |   |
| 🖵 Hasil Telaah                |                                                                                                    | - |
| 🕼 Perbaikan Protokol          |                                                                                                    |   |
| 🕐 Monev Penelitian            | Validasi Protokol (III) DFF                                                                                                    |   |
| Caporan Akhir                 | A B C D E F G H I J K L M N O P Q R S T U V W X                                                                                                    |   |
| Pemberitahuan<br>Fullboard    | Y Z AA BB CC Link Google Drive Proposal                                                                                                    | ľ |
|                               | A. Judul Penelitian (p-protokol no 1)                                                                                                    |   |
| ۲                             |                                                                                                    |   |
|                               | 1. Lokasi Penelitian                                                                                                    |   |
|                               | <ul> <li>2. Apakah penelitian ini multi-senter</li> <li>Ya Tidak</li> <li>3. Jika multi-senter apakah sudah mendapatkan persetujuan etik dari senter/institusi yang lain?</li> <li>Ya Tidak</li> </ul> |   |
|                               | Simpan 🗮 Lihat Daftar 🖨 Cetak 🗲 Lanjut ke Self Assesment<br>Go to Setungs to activate Windows.                                                                                                    |   |

10. Pada bagian CC, unggah masing-masing lampiran yang sudah disiapkan.

| Home - Google                   | e Drive 🗙 📑 5. Dokumen-2, SURAT-PERIX 🗴 🔇 SIM-EPK - Protokol Etik Peni X + - O X                                                                                                    |
|---------------------------------|----------------------------------------------------------------------------------------------------|
| $\leftrightarrow \rightarrow c$ | 🙁 komisi-etik,psikologi,unair,a.c.id/protokol/form/ 🍳 🖈 🍕 🖬 🙋 🐖 🖬 🖸 🛃 🙆 🗄                                                                                                    |
| Derbaikan Brotokol              |                                                                                                    |
| Money Penelitian                | Values reveals (2019)                                                                                                    |
| Q Laporan Akhir                 | A         B         C         D         E         F         G         H         I         J         X         L         M         N         O         P         Q         R         S         T         U         V         W         X         Y         Z         AA         BB         CC         Unit Google Drive Proposal |
| Eulboard Pemberitahuan          | CC. Lampiran                                                                                                    |
|                                 | 1. CV Penelis Utama                                                                                                    |
|                                 | brggshife 2.<br>Petter Der Der                                                                                                    |
|                                 | 2. CV Anggota Peneliti Unguh Tile 2 eff ( pro Lips ) per                                                                                                    |
|                                 | 3. Dafar Lembaga Sponsor<br>Unggoh file 2.                                                                                                    |
|                                 | 4. Surat-surat pernyataan<br>Vergosh Rill 2.                                                                                                    |
|                                 | 5. Instrumen/Kuesioner, dll<br>Usggob Tilu 12.<br>při i prej lane Jane                                                                                                    |
|                                 | 6. Informed Consent 35 butir<br>those from 2<br>port (and (pelline)                                                                                                    |
|                                 | Activate Windows<br>Go to Settings to activate Windows                                                                                                    |
|                                 |                                                                                                    |

6. Lengkapi Tab "Self Assesment" sampai tahap terakhir (7. Informed Consent)

| ← → C == kon       | nisi-etik,psikologi,unair.ac.id/self_assesment/form/ 🖈 🈘 🖬 🔤 🔅 🖛 🖬 Ď 🛛 🕁 🛞 🗄                                                                                   |
|--------------------|----------------------------------------------------------------------------------------------------|
| Protokol No        | mor Protokol                                                                                                    |
| Self Assesment     | 75233578111142024042900001 - Praktik Pengasuhan Orang Tua Dalam Mengoptimalkan Kesiapan Sekolah Dasar Anak 🔹                                                   |
| 🖵 Hasil Telaah     | Klik untuk lihat protokol (odf)                                                                                                    |
| Perbaikan Protokol | nan an tark in tar brokonov (bor) 🖶                                                                                                    |
| 🕐 Monev Penelitian |                                                                                                    |
| Q Laporan Akhir    | Nilai Sosial/Klinis Nilai Ilmiah Pemerataan Beban dan Potensi Manfaat dan Bujukan/ Eksploitasi/ Rahasia dan Privacy Informed Consent                           |
| Fullboard          | Manfaat Resiko Iducement                                                                                                    |
| Progress Protokol  | Kosonikan                                                                                                    |
|                    |                                                                                                    |
|                    | No 7-STANDAR KELAIKAN ETIK PENELITIAN PILIHAN PILIHAN                                                                                                    |
|                    | 7 Informed Consent<br>Penelitian ini dilengkapi dengan Persetujuan Setelah Penjelasan (PSP/ Informed Consent), secara lengkap seperti berikut ini 💿 Ya 💿 Tidak |
|                    | 7.1 Terdapat Lembar informed consent (35 butir) dengan penjelasan (PSP) yang akan disampaikan kepada partisipan 💿 Ya 🔿 Tidak                                   |
|                    | 7.2 Terdapat penjelasan proses mendapatkan persetujuan, mempergunakan prosedur yang laik (kelaikan cara mendapatkan 💿 Ya 🔵 Tidak                               |
|                    | 7.3 Disertakan rincian isi naskah penjelasan yang akan diberikan kepada calon subjek, meliputi : 💿 Ya 💿 Tidak                                                  |
|                    | a. Bahasa naskah, mudah difahami subjek Activate Windows<br>Go to Settings to saturate Vindows                                                                 |
|                    | h. Manda at an efficient and the based on black                                                                                                    |

7. Jika semua isian sudah dilengkapi, klik tombol "Kirim ke KEPK", kemudian akan muncul *pop up* seperti gambar berikut ini. Klik "OK" untuk mengirim.

| ← → C 🔹 komisi-e | tik.psikologi.unair.ac.id/self_assesment/form/ 🛠 😘 🖬 🖉 🤴 🜌 📼 Ĕ                                                                                                    | ) 4 🛞 :                        |
|------------------|----------------------------------------------------------------------------------------------------|--------------------------------|
|                  | m. Hak mengundurkan diri sevaktu-waktu tanpa ada sanksi, subjek mempunyai hak mengundurkan diri setelah memahami dan<br>mengu<br>Apakah data sudah lengkap dan yakin untuk mengirim?<br>n. Kese<br>subjek<br>o. Tane | • Ya Tidak                     |
| 7.               | <ul> <li>p. Pilihan pengobatan/ perlakuan selain yang disebut dalam penelitian (yang tidak merupakan bagian dari penelitian).</li> <li>4 Penggunaan kalimat memudahkan subjek memperoleh kejelasan</li> </ul>        | Ya Tidak                       |
| Just             | ifikasi Informed Consent;<br>rmed Consent dibuat dengan bahasa yang mudah dipahami oleh subyek dan disampaikan sebelum proses pengambilan data t                                                                     | perlangsung.                   |
|                  | 🖝 Seber<br>🔁 Simpon 🛛 🌾 Dhat Dathar 🖉 🕿 Kirim ke KEPK 🔒 Cetak Self Asses                                                                                                    | umniya Selesai 🌩               |
|                  | Activate W<br>SIM-EPK © 2023<br>vagado                                                                                                    | findows<br>to activate Windows |

6. Berikut tampilan pada akun peneliti setelah berhasil mengirimkan pengajuan.

| ÷                                                                          |          | > c         | (     | 010 | komi                                      | si-etik.psikolo | ogi.unair.ac | .id/progress_p   | orotokol/            | ☆               | 1             | M      | w           | 彜          | 44                   |             | Ð        | Ŀ        | . @       | •      | : |
|----------------------------------------------------------------------------|----------|-------------|-------|-----|-------------------------------------------|-----------------|--------------|------------------|----------------------|-----------------|---------------|--------|-------------|------------|----------------------|-------------|----------|----------|-----------|--------|---|
| SIM-EPK :: Komisi Etik Penelitian Fakultas Psikologi Universitas Airlangga |          |             |       |     |                                           |                 |              |                  |                      |                 |               |        |             | Sela<br>Ha | imat data<br>mimah 1 | ng.<br>Turr | •        |          |           |        |   |
| 4                                                                          |          | /           | 05    |     | Home >> Progress Protokol Etik Penelitian |                 |              |                  |                      |                 |               |        |             |            |                      |             |          |          |           |        |   |
| -                                                                          | Dast     | hboard      |       |     | Progress Protokol Etik Penelitian         |                 |              |                  |                      |                 |               |        |             |            |                      |             |          |          |           |        |   |
| 0                                                                          | Penį     | gajuan      |       |     | 0                                         |                 |              |                  |                      |                 |               |        |             |            |                      |             |          |          |           |        |   |
|                                                                            | Prot     | okol        |       |     | Progress Protokol                         |                 |              |                  |                      |                 |               |        |             |            |                      |             |          |          |           | •      |   |
| ٠                                                                          | Self     | Assesmen    | t     |     | No                                        | No Protokol     |              | Judul            |                      | Tanggal Pengaju | a Tanggal Pr  | otokol | Klasifikasi |            |                      | Tang        | gal Kepu | tusi Hai | i Efektif |        |   |
| Ģ                                                                          | Hasi     | il Telaah   |       |     | 1                                         | 01752335781     | 1111420240   | 429 Praktik Penj | gasuhan Orang Tua Da | li 29/04/2024   | 29/04/2       | 024    | Exempted    |            |                      | 10          | /05/2024 |          |           | 10     |   |
| Ø                                                                          | Pert     | baikan Pro  | tokol |     |                                           |                 |              |                  |                      |                 |               |        |             |            |                      |             |          |          |           |        |   |
| <u>*</u>                                                                   | Mon      | nev Penelit | ian   |     |                                           |                 |              |                  |                      |                 |               |        |             |            |                      |             |          |          |           |        |   |
| Ŷ                                                                          | Lapo     | oran Akhir  |       |     |                                           |                 |              |                  |                      |                 |               |        |             |            |                      |             |          |          |           |        |   |
| Fullb                                                                      | Permoard | iberitahua  | n     |     |                                           |                 |              |                  |                      |                 |               |        |             |            |                      |             |          |          |           |        |   |
| 1                                                                          | Prog     | gress Prote | kol   |     |                                           |                 |              |                  |                      |                 |               |        |             |            |                      |             |          |          |           |        |   |
| -                                                                          |          | ۲           |       |     |                                           | 0 02            | «) <         | Halaman          | 1 dari 1 主 📎         | 10 ~            |               |        |             |            |                      |             |          | C        | ata 1 - 1 | dari 1 |   |
|                                                                            |          |             |       |     |                                           |                 |              |                  |                      |                 |               |        |             |            |                      |             |          |          |           |        |   |
|                                                                            |          |             |       |     |                                           |                 |              |                  |                      |                 |               |        |             |            |                      |             |          |          |           |        |   |
|                                                                            |          |             |       |     |                                           |                 |              |                  |                      |                 |               |        |             |            |                      |             |          |          |           |        |   |
|                                                                            |          |             |       |     |                                           |                 |              |                  |                      |                 |               |        |             |            |                      |             |          |          |           |        |   |
|                                                                            |          |             |       |     |                                           |                 |              |                  |                      | SIM-EPK         | © 2023<br>302 |        |             |            |                      |             |          |          |           |        |   |

7. Cek secara berkala akun peneliti untuk memantau hasil telaah reviewer. Jika proses review sudah selesai dan pengajuan etik penelitian dinyatakan layak, maka sertifikat dapat dicetak melalui tab **"Hasil Telaah".** 

| *        | Search results - Goog | ×                                                                      | TRANSKIP SUB5_CAN: X M Inbox (4,037) - neng3 X SIM-EPK - |                        |                    |                 |                |             |         |       | lasil Telaa        | ×            | Peml | bebasan i   | Etik                    | ×            | +              | 6. <del>.</del> | - 0                       | × |
|----------|-----------------------|------------------------------------------------------------------------|----------------------------------------------------------|------------------------|--------------------|-----------------|----------------|-------------|---------|-------|--------------------|--------------|------|-------------|-------------------------|--------------|----------------|-----------------|---------------------------|---|
| ÷        | → C                   | komi                                                                   | isi-et                                                   | i <mark>k.psi</mark> k | cologi.unair.ac.ic | l/hasil_telaah/ | /              |             |         |       | ☆                  |              | м    | 11.8        | ş                       |              |                | Ď               |                           | : |
| E        | SIM-EPK :: Komi       | EPK :: Komisi Etik Penelitian Fakultas Psikologi Universitas Airlangga |                                                          |                        |                    |                 |                |             |         |       |                    |              |      |             |                         |              |                | Selar<br>Harr   | nat datang,<br>iimah Turr | + |
| M        | 1 😤 🕫                 | A Home > Hasil Telaah                                                  |                                                          |                        |                    |                 |                |             |         |       |                    |              |      |             |                         |              |                |                 |                           |   |
| 2        | Dashboard             | Daftar Hasil Telaah                                                    |                                                          |                        |                    |                 |                |             |         |       |                    |              |      |             |                         |              |                |                 |                           |   |
|          | Pengajuan             | _                                                                      | _                                                        |                        |                    |                 |                |             |         |       |                    |              |      |             |                         |              |                |                 |                           |   |
|          | Protokol              | Has                                                                    | sil Te                                                   | laah                   |                    |                 |                |             |         |       |                    |              |      |             |                         |              |                |                 | Į                         | ^ |
| ٠        | Self Assesment        | No                                                                     |                                                          | No Pr                  | rotokol            | Judul           |                | Klasifikasi |         |       |                    | san          |      | Jenis Surat |                         |              | Tanggal Upload |                 |                           |   |
| <b>P</b> | Hasil Telaah          | 1                                                                      | -                                                        | 01752                  | 233578111142024    | 04 Praktik Per  | ngasuhan Oranş | Exempte     | ed      |       | Layak Etik Pembeba |              |      |             |                         | an Etik 28/0 |                |                 | 15:43:19                  |   |
| Ø        | Perbaikan Protokol    |                                                                        |                                                          | No                     | Nama File          |                 |                |             |         | Cetak |                    |              |      |             |                         |              |                |                 |                           |   |
|          | Monev Penelitian      |                                                                        |                                                          | 1                      | Ethical Exemption  |                 |                |             |         |       | Î                  | -            |      |             |                         |              |                |                 |                           |   |
| 0        | Laporan Akhir         |                                                                        | >                                                        | 2                      | 7 Standar Kelai    | kan Etik Peneli | itian Ethical  |             |         | 0     |                    |              |      |             |                         |              |                |                 |                           |   |
|          | Pemberitahuan         |                                                                        |                                                          | 4                      | Report Hasil       |                 |                |             |         | 8     |                    |              |      |             |                         |              |                |                 |                           |   |
| Fullb    | oard                  |                                                                        | 5 Surat Permohonan I Isulan Kaii Etik/Revisi/Amandemen   |                        |                    |                 |                |             |         |       |                    |              |      |             |                         |              |                |                 |                           |   |
| ţ        | Progress Protokol     |                                                                        |                                                          |                        |                    |                 |                |             |         |       |                    |              |      |             |                         |              |                |                 |                           | _ |
|          | ۲                     | Q                                                                      | 0                                                        | 20                     |                    |                 | (w)            | (S)   F     | Halaman | 1 da  | ri 1   🕑           | » 10         | ~ ~  |             |                         |              |                | Da              | ta 1 - 1 dari             | 1 |
|          |                       |                                                                        |                                                          |                        |                    |                 |                |             |         |       |                    |              |      |             |                         |              |                |                 |                           |   |
|          |                       |                                                                        |                                                          |                        |                    |                 |                |             |         |       |                    |              |      |             |                         |              |                |                 |                           |   |
|          |                       | Activ                                                                  |                                                          |                        |                    |                 |                |             |         |       | ctivate            | vate Windows |      |             |                         |              |                |                 |                           |   |
|          |                       | Go to Setting                                                          |                                                          |                        |                    |                 |                |             |         |       |                    |              |      | ungs to     | is to activate windows. |              |                |                 |                           |   |
| _        |                       |                                                                        |                                                          |                        |                    |                 |                |             |         |       |                    |              |      |             |                         |              |                |                 |                           |   |